# Community HealthChoices

#### **CHC Overview**

**Third Thursday Webinar** October 18, 2018

BANK

Kevin Hancock/Deputy Secretary Office of Long-Term Living Department of Human Services

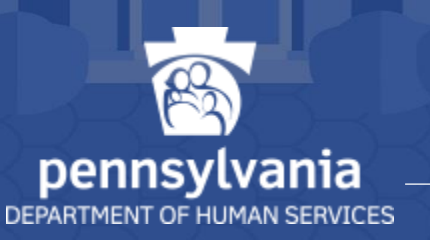

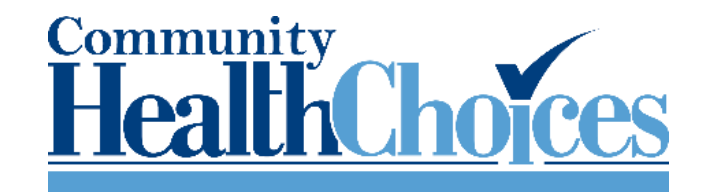

# SOUTHEAST IMPLEMENTATION

## **CHC SOUTHEAST POPULATION**

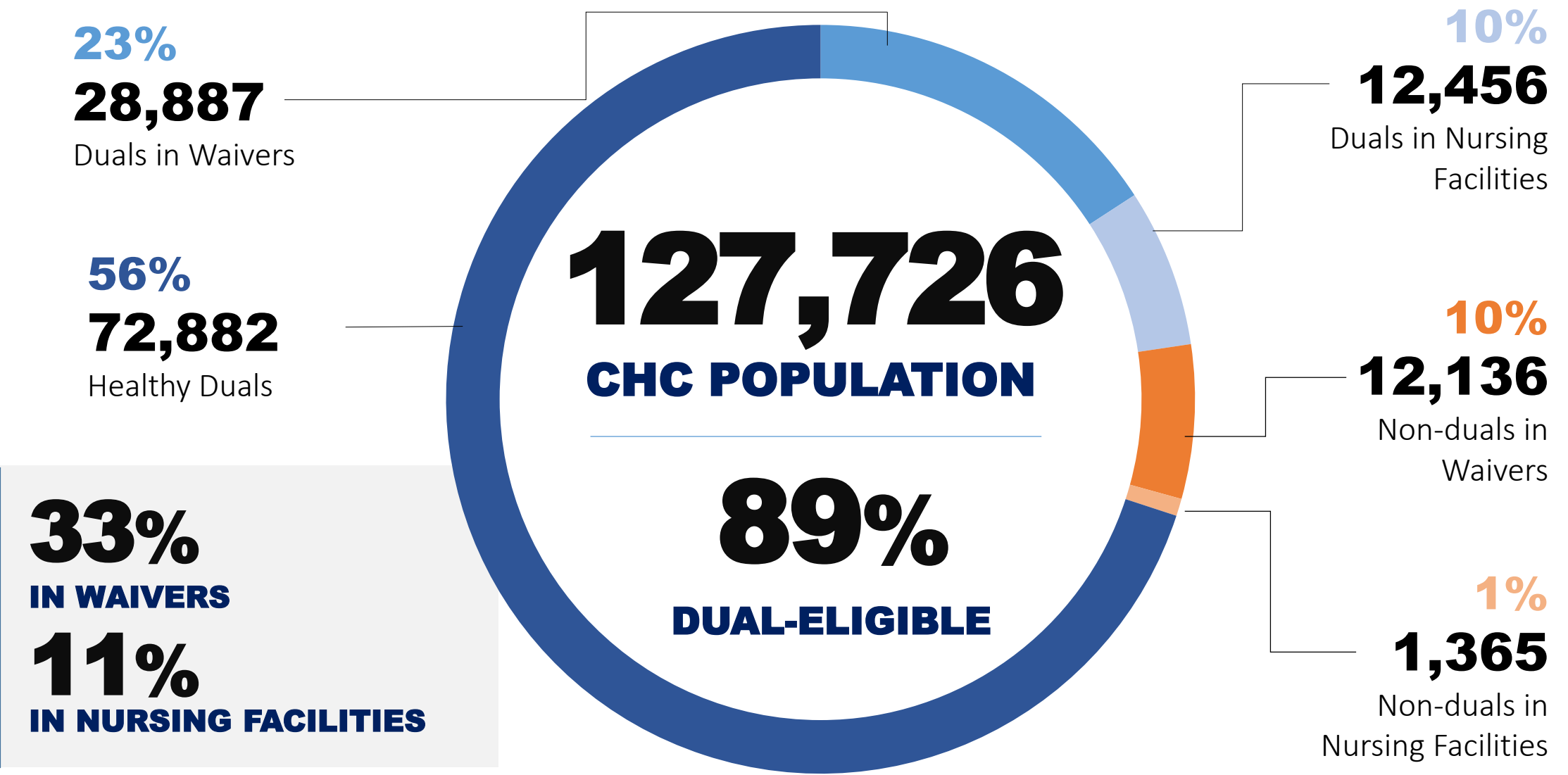

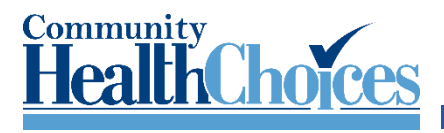

## **SOUTHEAST IMPLEMENTATION FOCUS**

- Participant Education and Outreach
- Provider Education and Outreach
- Readiness Review
- Population Identification

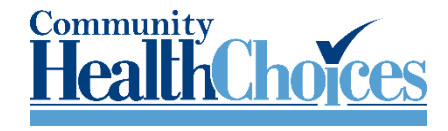

## PARTICIPANT EDUCATION AND OUTREACH

- 4,450 participants registered for the 72 participant education sessions that are being conducted August 27 through October 19
- Sessions have occurred in English, Russian, Mandarin, Chinese, Spanish, and Cantonese.
- Service Coordinator outreach effort: Part of the outreach and education effort for each region is making sure that all participants have been contacted and given information regarding what the change to CHC will mean to them. OLTL will be tracking the progress of this effort.
- On-line participant training is currently in development.

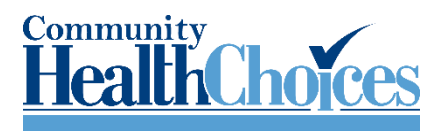

## PROVIDERS

- Email blasts on specific topics
  - Examples: Billing, Service Coordination, Medicare, HealthChoices vs. CHC, Continuity of Care, and Eligibility Verification System (EVS)
- Provider narrated training segments
- Conducted nine provider summits with approximately 2,000 southeast providers attending.

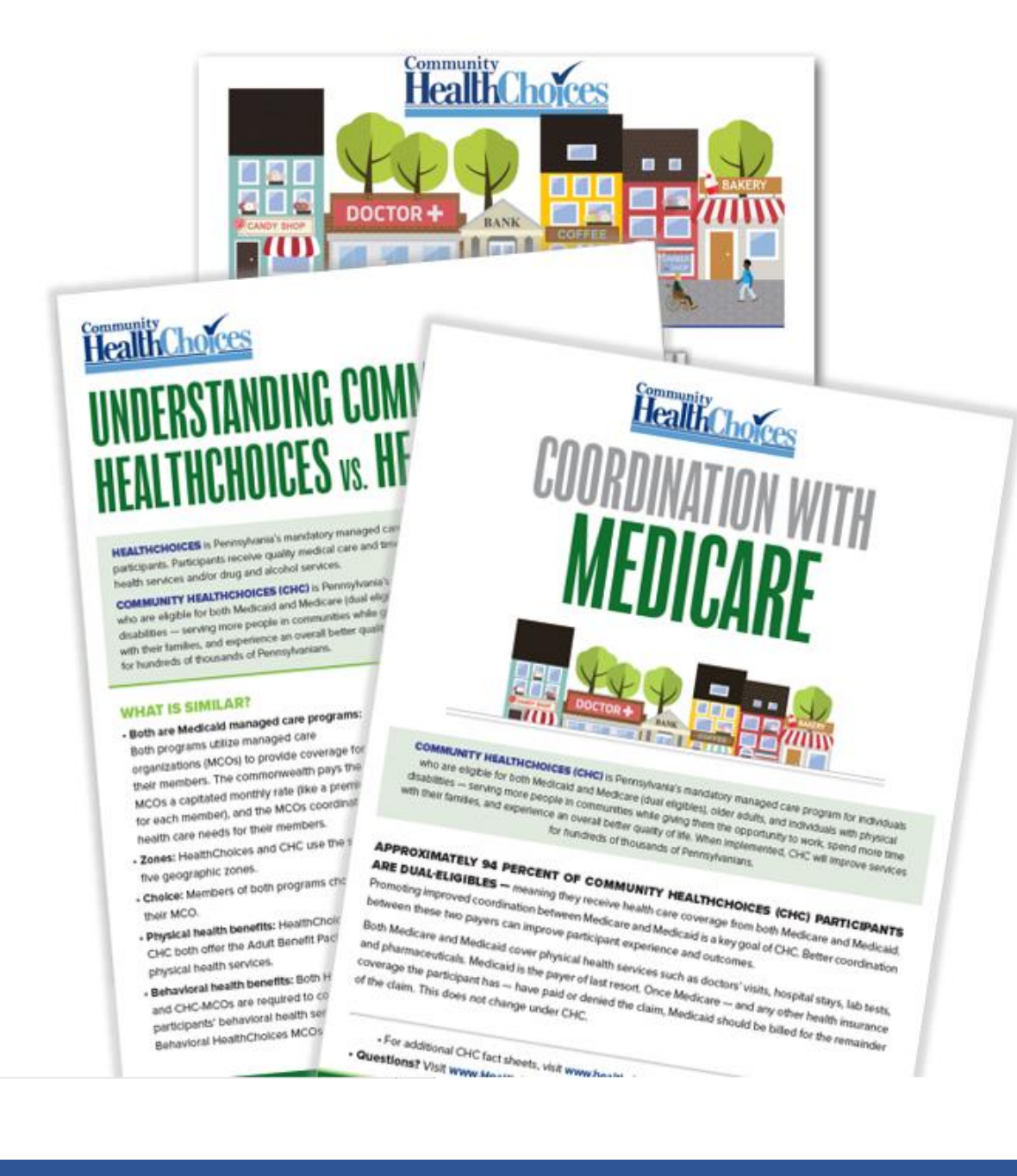

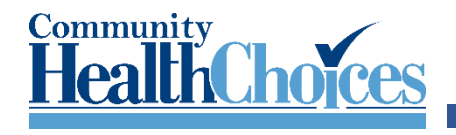

## **READINESS REVIEW**

- All three MCOs have submitted over 95% of their policies and procedures for review.
- The Monitoring Teams have approved over 80% and anticipate that all policies will be approved by mid-October.
- The MCOs are submitting weekly Network Provider reports to the Department of Human Services (DHS) and Department of Health (DOH) for review.
- Monitoring Team Leaders are meeting with DOH on a weekly basis to monitor network adequacy.
- Site visits will be conducted by the Monitoring Teams with all three MCOs.
- The MCOs are processing provider contracts through their internal credentialing process.
- MCOs are providing various trainings for providers, including InterRAI training, claims testing, HHA training and training on how to work with the MCO.

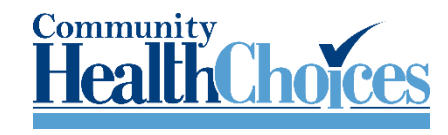

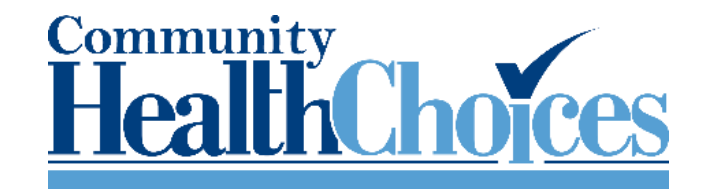

# COMMUNICATIONS

## **SOUTHEAST COMMUNICATIONS**

#### **AWARENESS FLYER**

• Mailed five months prior to implementation. Southeast: July, 2018

#### **AGING WELL EVENTS**

• 72 participant listening sessions are occurring in the Southeast from August 27-October 19<sup>th</sup>.

#### **PRE-TRANSITION NOTICES AND ENROLLMENT PACKET**

- Pre-Transition Notices have been mailed to all participants. August 20-August 31st.
- Pre-Enrollment packets have been mailed to participants.

#### **SERVICE COORDINATORS**

• Will reach out to their participants to inform them about CHC. Southeast: September, 2018

#### **NURSING FACILITIES**

• Discussions about CHC will occur with their residents. Southeast: September, 2018

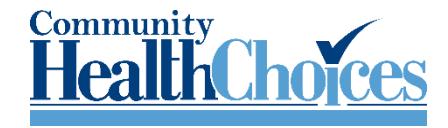

## **ONGOING COMMUNICATIONS**

- MLTSS SubMAAC
- Consumer SubMAAC
- LTSS SubMAAC
- MAAC
- Third Thursday Webinars
- MCO Participant Advisory Committees
- Local Advisory Group
- CHC Website

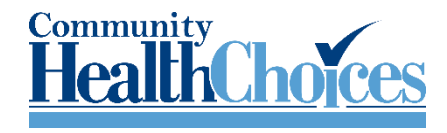

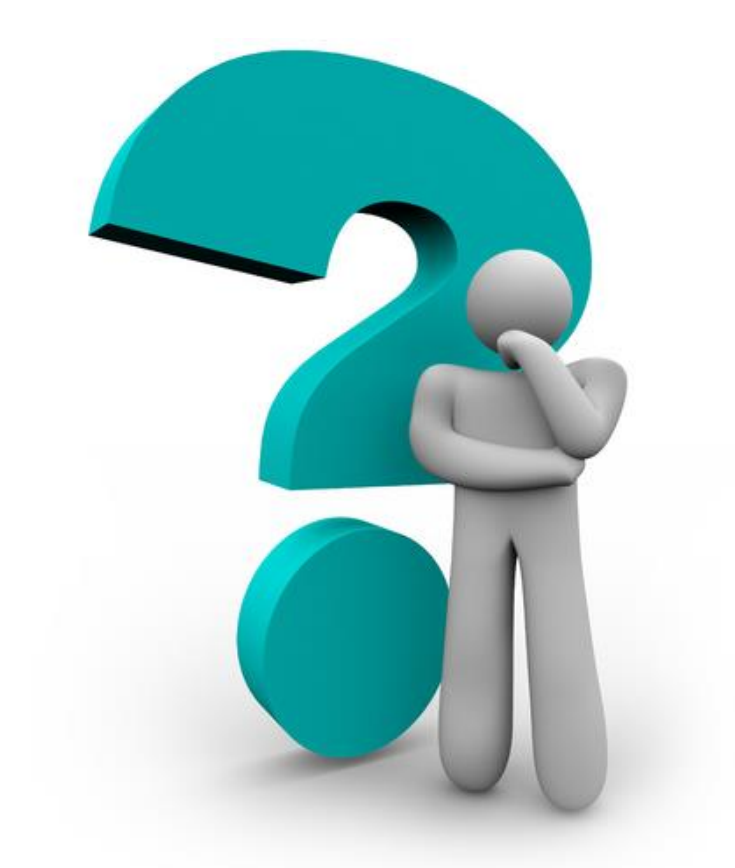

# QUESTIONS

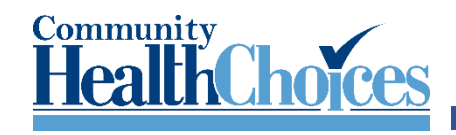

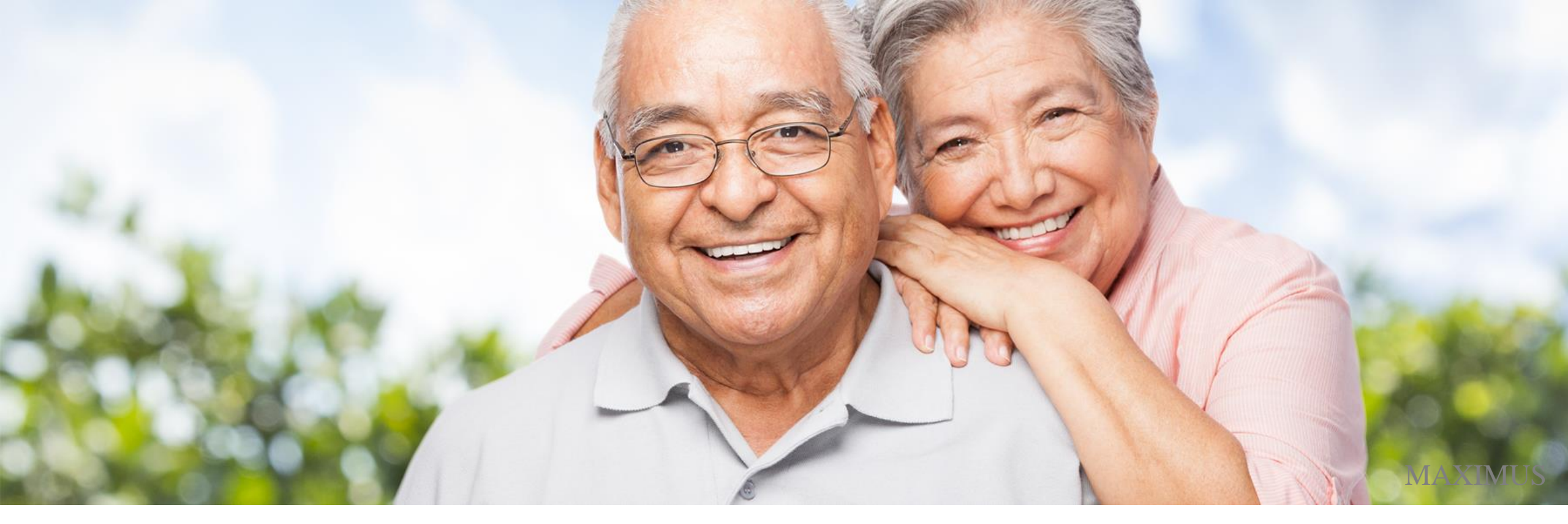

# MAXIMUS

Pennsylvania Independent Enrollment Broker

Pennsylvania Community Health Choices Presentation

Providing Business Services for

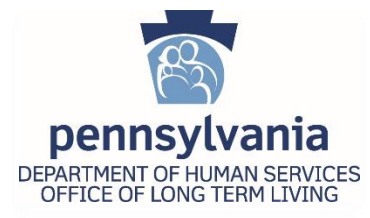

## **TOPICS COVERED**

#### MAXIMUS PA CHC PRE-TRANSITION ACTIVITIES & PROCESS OVERVIEWS

- I. PA CHC Implementation Overview
- II. Pre-Transition Process
- III. Pre-Enrollment Packet Mailing Campaign Overview
- IV. Pre-Enrollment Packet Contents Review
- V. Choice Counseling
- VI. Plan Selection
- VII. Plan Selection Follow-Up & Auto Assignment
- VIII. Post Enrollment Packet
- IX. Plan Transfers
- X. Online Enrollment & PCP Search

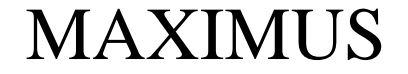

## **MAXIMUS PA CHC PRE-TRANSITION ACTIVITIES**

## I. PA CHC IMPLEMENTATION OVERVIEW

#### WHERE ARE WE NOW?

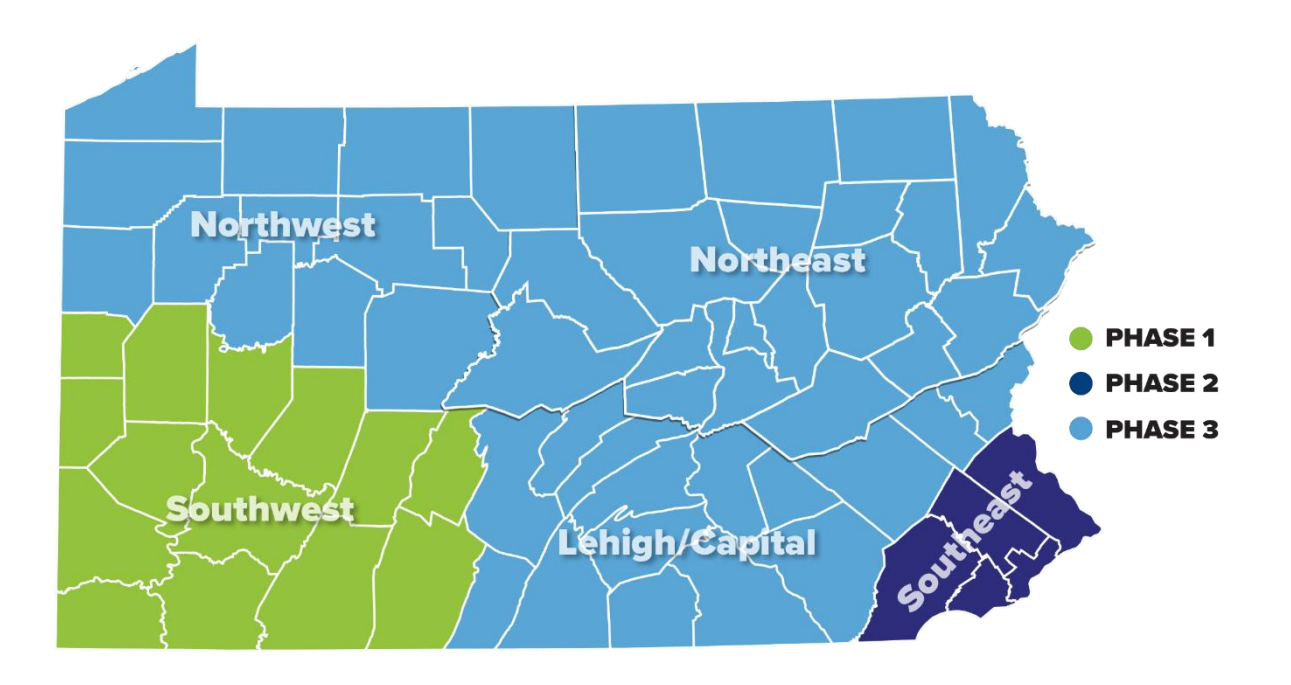

- Phase 1 implemented successfully
- Phase 2 Pre-Transition planning is complete and initial Zone 2 Pre-Transition activities are underway.

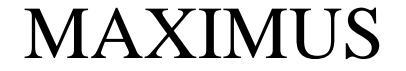

## **MAXIMUS PA CHC PRE-TRANSITION ACTIVITIES**

#### **II. PA CHC PRE-TRANSITION PROCESS**

DHS provides Maximus the demographic data of PA residents to be enrolled into the PA Community Health Choices Program. This population is made up of Individuals who are 21 years of age or older and dually eligible for Medicare and Medicaid as well as individuals who are 21 years of age or older and eligible for Medicaid (LTSS) because they need the level of care provided by a nursing facility.

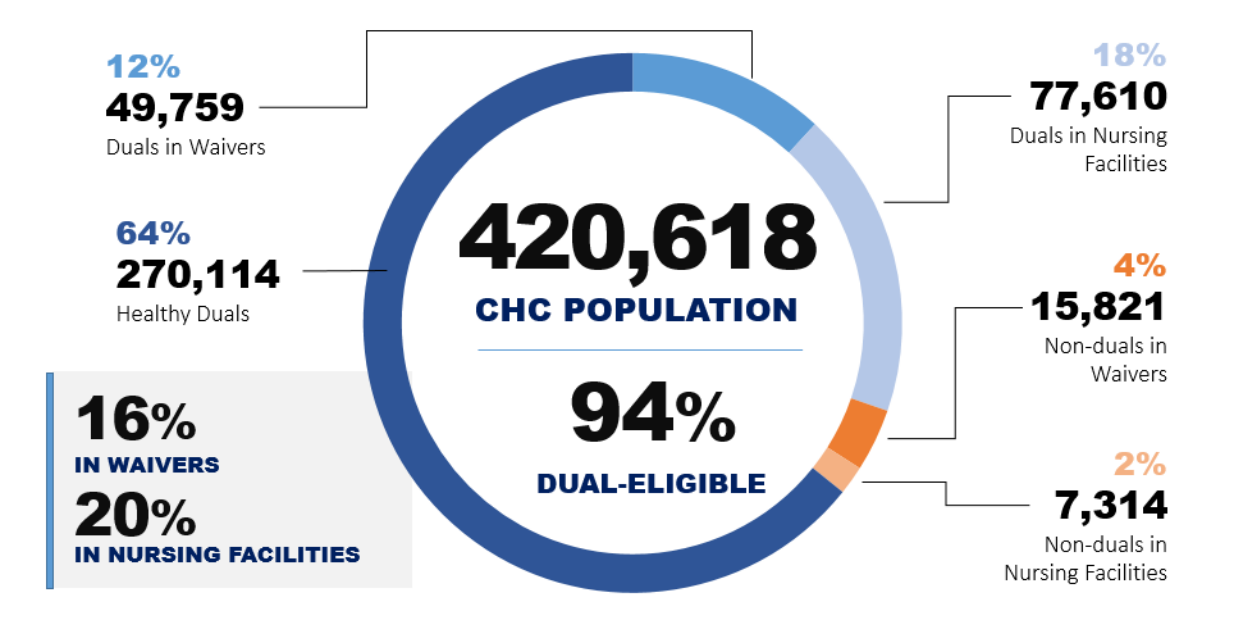

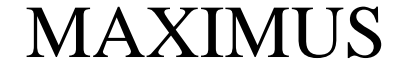

## **MAXIMUS PA CHC PRE-TRANSITION ACTIVITIES** III. PRE-ENROLLMENT PACKET MAILING CAMPAIGN OVERVIEW

Maximus then sends this population a CHC Pre-Enrollment Packet, this packet is composed of various informational pieces including a PA CHC Enrollment form, which contains all of the information needed for a participant to select a MCO and enroll, whether online, via phone or mail. The packet also contains a MCO comparison chart which informs the participant of program benefits including **basic** benefits, such as office visits, blood tests and X-rays and **added** benefits such as wellness programs and phone services

## ✓ PA CHC PRE-ENROLLMENT PACKETS WILL BE MAILED TO ELIGIBLE SOUTHEASTERN PA RESIDENTS SEPTEMBER 2018 THROUGH NOVEMBER 2018

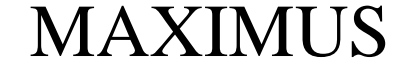

## **MAXIMUS PA CHC PRE-TRANSITION ACTIVITIES**

## **IV. PRE-ENROLLMENT PACKET CONTENT REVIEW**

- Pre-Enrollment Brochure
- Enrollment Form
- Health Plan Comparison Chart
- 🗸 Community Meetings Flyer
- Medicare Fact Sheet Flyer
- MAAC MLTSS Meetings Calendar
- Non Discrimination Insert
- LIFE Flyer (for the 55+ population)

Pre-Enrollment packets and other CHC materials are available in the following languages: English, Spanish, Russian, Chinese, Arabic and Vietnamese.

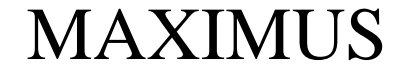

# MAXIMUS PA CHC PROCESS OVERVIEWS V. CHOICE COUNSELING ✓ INFORM ✓ EMPOWER ✓ GUIDE

As participants receive their PA CHC Pre Enrollment packets MAXIMUS' objective is to empower this population with the information and answers needed to make an informed decision regarding which MCO *(benefits package)* best suits their needs; what we internally refer to as Choice Counseling. Choice Counseling also includes providing participants who are over the age of 55 with information about the LIFE program. The ultimate goal of our choice counseling process is Informing, Empowering and Guiding participants to a MCO choice that leads to a fulfilling and healthy future.

MAXIMUS will gladly provide Choice Counseling via phone or in-person. TTY line is available for the deaf/hard of hearing. Language translators are also available, for both in-home visits as well as over the

#### phone. MAXIMUS

## MAXIMUS PA CHC PROCESS OVERVIEWS VI. PLAN SELECTION

After MAXIMUS provides CHC program participants, and their Power of Attorney's (POA's) and AR's, with the information and resources needed in order to make an informed MCO selection, MAXIMUS staff will enroll participants into the PA CHC program with the MCO of their choosing. Participants can select a MCO and enroll into the PA CHC program online at enrollchc.com, in-person, via mail or over the phone.

#### **1.** Phone

Call **1-844-824-3655** to enroll over the phone with the assistance of a CHC Customer Service Representative

#### **1. Online**

Go to www.enrollchc.com

#### 2. Mail

Complete the enrollment form and mail it using the provided return envelope

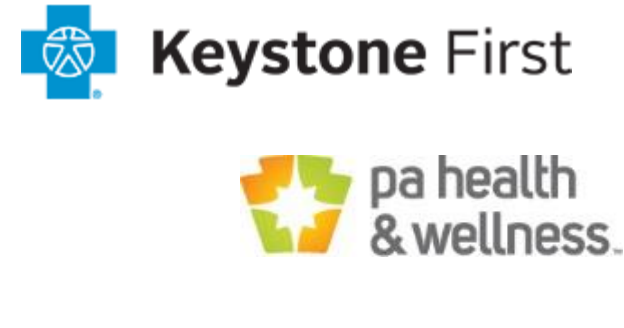

UPMC Community HealthChoices

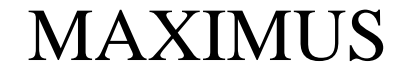

## **MAXIMUS PA CHC PRE-TRANSITION ACTIVITIES** VII. PLAN SELECTION FOLLOW-UP & AUTO ASSIGNMENT

#### What happens if a participant does not choose a plan?

Participants that **do not** choose a Health Plan (MCO) will be assigned to one. <u>We always encourage and</u> <u>prefer that all CHC program participants, or their POA/AR, makes the Health Plan selection that they want</u> <u>over automatically being assigned to a Health Plan.</u>

MAXIMUS initiates the Health Plan selection follow up process as soon as a participant's Pre-Enrollment Packet is mailed. We'll reach out via the following means until a voluntary Health Plan selection is made or auto assignment occurs:

Initial Notification Call Reminder Letter Reminder Calls (x3) CSR Outbound Calls (x2)

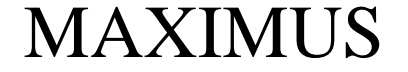

## MAXIMUS PA CHC PRE-TRANSITION ACTIVITIES VIII. POST ENROLLMENT PACKET

After a participant selects a Health Plan (MCO), or is auto assigned to one, they will receive a Post Enrollment Packet consisting of Choice Confirmation Letter and a Post Enrollment Brochure

Choice Confirmation Letter <u>OR</u> Auto Assignment Letter

Post Enrollment Brochure

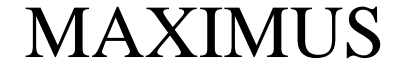

## **MAXIMUS PA CHC PRE-TRANSITION ACTIVITIES**

## IX. PLAN TRANSFERS

#### **CONTROL AND FLEXIBILITY BEYOND THE INITIAL CHOICE**

Understanding that a participants needs may change at any time, the PA CHC Program offers the flexibility of an open enrollment model, so once enrolled into the PA CHC Program a participant has the freedom to perform a "Plan Transfer" at any time which allows a participant to change Health Plan's (MCO's) on an as needed basis. Transfers can be completed online at enrollchc.com or by calling the MAXIMUS PA CHC call center.

CHC Program participants can perform a Health Plan (MCO) transfer even if they were auto assigned.

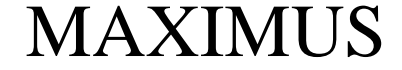

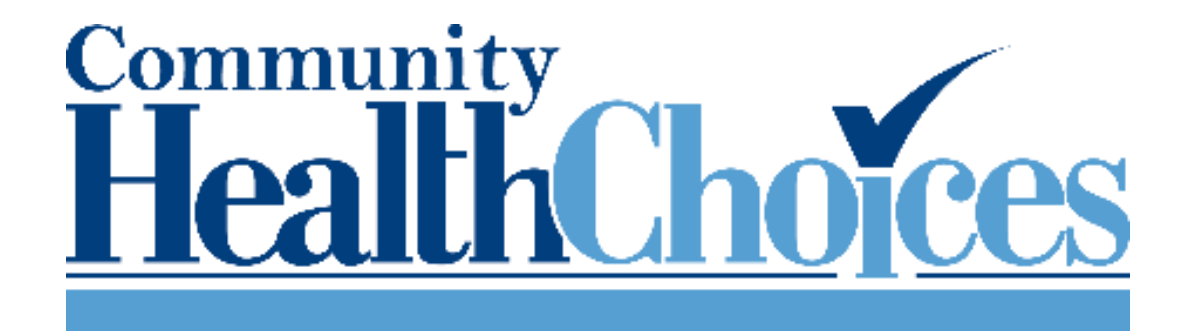

## PA CHC ONLINE ENROLLMENT & PCP SEARCH www.enrollchc.com

https://www.enrollchc.com/

4

RECORDED WITH

DITAM () TEADREERDE

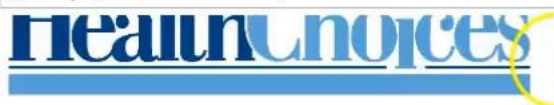

#### Welcome to Community HealthChoices

Learn about your health care options so you can choose the best health plans and providers for you.

Home | PA CHC

#### Learn ~

(CHC) program

Learn about the Community HealthChoices

P- 20

Choose ~

Choose health plans and providers

Screen Recorder | Screencast-...

Enroll

Home | PA CHC

Enroll in a health plan or check your case

66 🕁 🕸 🤇

XC

Do you live in Southeast Pennsylvania? Come to a meeting

Learn about the CHC program. Join us

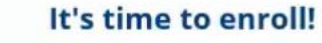

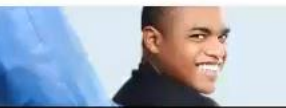

**Questions?** 

Call the PA CHC Helpline at

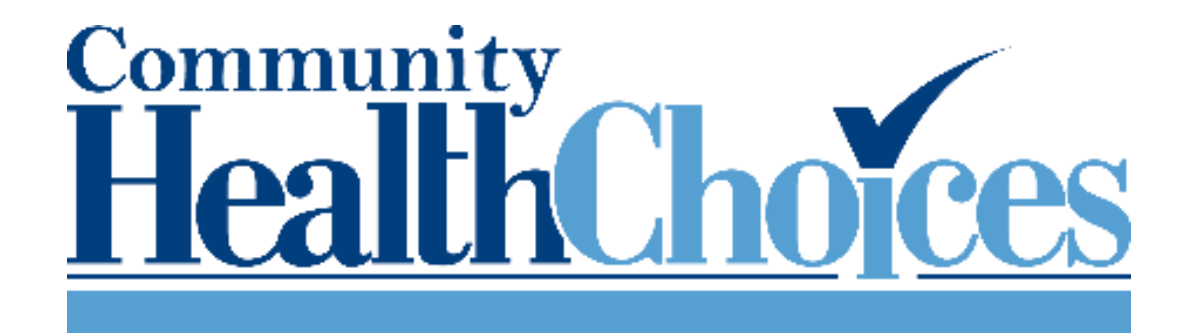

## The video presentation that you just viewed, as well as additional guides and presentations, are available at: www.enrollchc.com

#### **FIND YOUR PROVIDER**

Finding your PCP on Enrollchc.com is Fast and Easy. You can use your smartphone, tablet or PC. Let's get started!

1. After Logging In, SELECT the person to be enrolled and then CLICK on the "Find Provider" button...

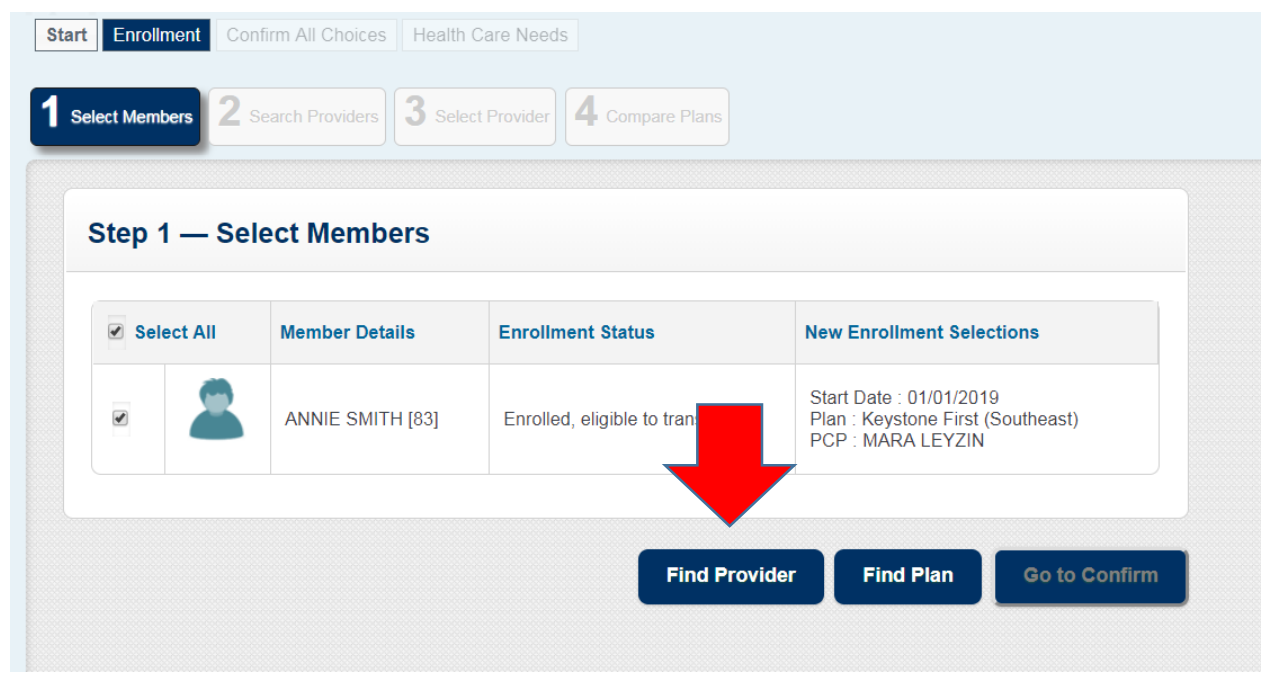

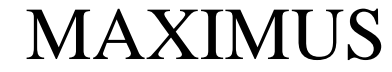

#### **FIND YOUR PROVIDER**

2. Next, SELECT "Yes" if you know you Provider's name then CLICK on the "Search" button...

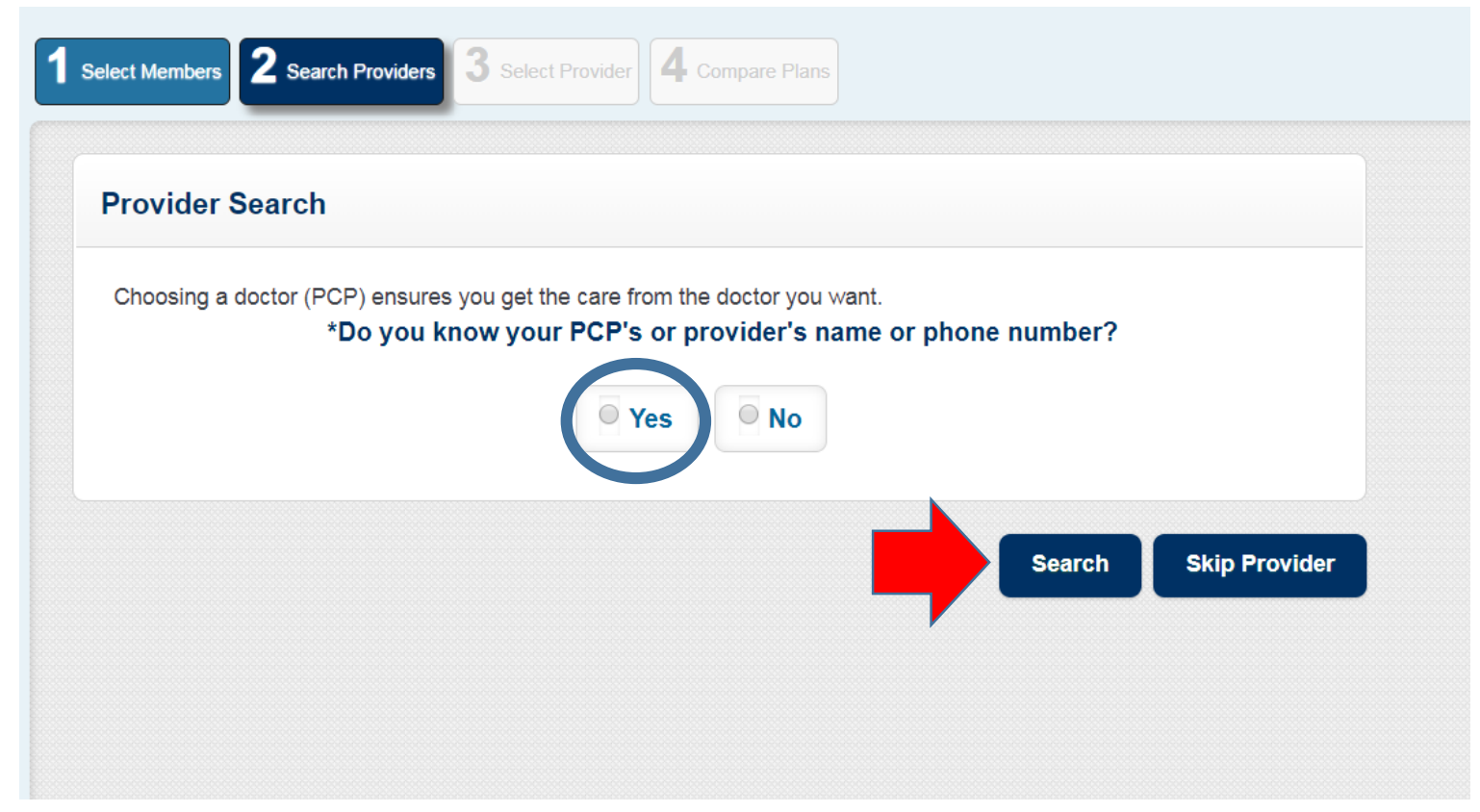

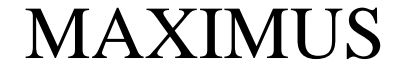

#### **FIND YOUR PROVIDER**

3. Now TYPE your Provider's Last Name or Office Name in the designated field, then scroll down to the "County" selection menu...

\*Do you know your PCP's or provider's name or phone number? • Yes O No \*Provider Information Name PCP First or Last Name Miller OR or Hospital/Organization Name OR Phone #

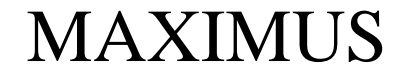

#### **FIND YOUR PROVIDER**

#### 4. SELECT your county then CLICK on the "Search" button...

| *Search by Provider Location                                                     |                 |
|----------------------------------------------------------------------------------|-----------------|
|                                                                                  |                 |
| Please select one of the radio buttons below and provide the information for the | at              |
| row.                                                                             |                 |
| Enter your ZIP Code Distance                                                     |                 |
| Please Select V                                                                  |                 |
|                                                                                  |                 |
| City                                                                             |                 |
|                                                                                  |                 |
|                                                                                  |                 |
|                                                                                  |                 |
| County                                                                           |                 |
| Philadelphia                                                                     |                 |
|                                                                                  |                 |
|                                                                                  |                 |
|                                                                                  |                 |
|                                                                                  |                 |
|                                                                                  | Search Skip Pro |
|                                                                                  |                 |

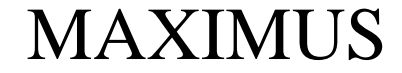

#### **FIND YOUR PROVIDER**

5. SUCCESS! You found your Provider(PCP). Now CLICK on the "Select Provider" button next to your PCP's name to complete your selection.

| Displaying <u>10 out of 18 resui</u> |                            |                |  |  |
|--------------------------------------|----------------------------|----------------|--|--|
|                                      | ts                         |                |  |  |
| MAUREEN MILLE                        | R                          |                |  |  |
| (215) 685-5747                       | Address                    | Gender         |  |  |
| Languages Spoken                     | 131 EAST CHELTEN<br>AVENUE | Female         |  |  |
| Indonesian, Cambodian,<br>Vietnamese | PHILADELPHIA PA 19144      | Select Provide |  |  |
|                                      | County                     |                |  |  |
|                                      | Philadelphia               |                |  |  |

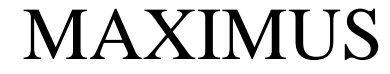

#### **FIND YOUR PROVIDER**

5. After you have selected your Provider(PCP) you will see your selection confirmation AND the MCO(s) that your Provider(PCP) is affiliated with.

| 1 Select Members       2 Search Providers       3 Select Provider       Compare Plans         Your selected Provider is: MAUREEN MILLER         Plans that this provider does not participate in are fade to the plans |                        |                                   |  |  |
|----------------------------------------------------------------------------------------------------|------------------------|-----------------------------------|--|--|
| Plan                                                                                                    |                        | Health Plan Benefits and Services |  |  |
| PA Health an                                                                                                    | d Wellness (Southeast) | Plan Comparison Chart (Non-LTSS)  |  |  |
| UPMC (South                                                                                                    | ieast)                 | Plan Comparison Chart (Non-LTSS)  |  |  |
| Keystone Fire                                                                                                    | st (Southeast)         | Plan Comparison Chart (Non-LTSS)  |  |  |

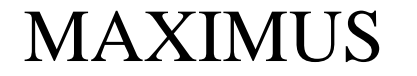

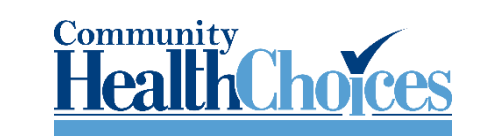

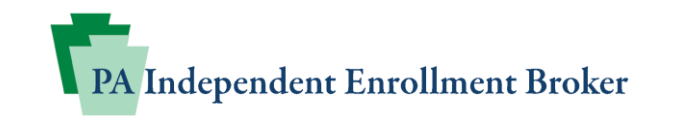

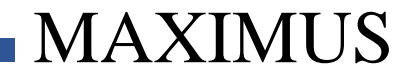